# **HOW TO DOWNLOAD THE HALLTICKET**

### Open the URL :- acad.uohyd.ac.in

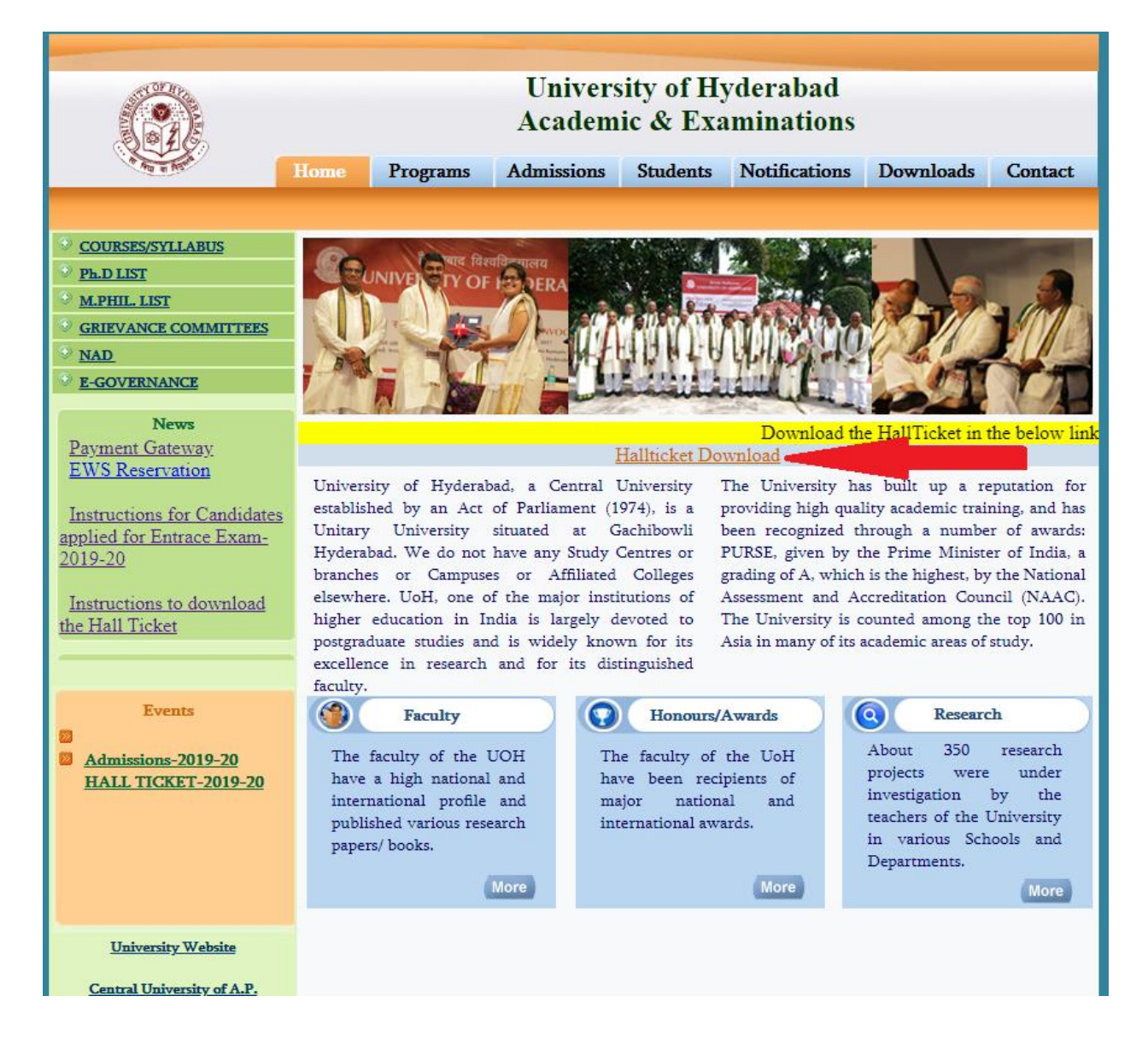

Then click on the **Hallticket Download** link, it will open the below page:-

| University of Hyderabad<br>Online Admissions                                                                                                    |  |  |
|----------------------------------------------------------------------------------------------------|--|--|
|                                                                                                    |  |  |
| Online Application for Admission to the courses                                                                                                    |  |  |
| The Candidates applying online may:-                                                                                                    |  |  |
| <ul> <li>Read the admission notification and Prospectus before filling the application form.</li> <li>Keep all the information ready before starting to fill the Application Form.</li> <li>Keep ready the scanned (digital) images of your Photograph and Signature.</li> <li>Caste Certificate in case of SC/ST/OBC/EWS candidates.</li> <li>OBC candidate has to upload caste certificate as per the <u>GoI format</u>. (State BC certificate will not be considered as proof of OBC) Applications submitted under OBC category without a valid OBC certificate will be rejected and no further correspondence will be entertained.</li> <li>Please note your Application Number for future reference.</li> <li>Incomplete application form will be rejected.</li> <li>Application form will be considered complete only on receipt of the prescribed fees.</li> <li>Fees once paid will not be refunded under any circumstances.</li> <li>No data will be changed in the application form once it is submitted. Change of Name, Category, Centre, Course and Subject will not be considered.</li> <li>Please enter your name strictly as per the SSC (certificate) only.</li> </ul> |  |  |
| If you need any help, call : 040-23132444 (Or) entrance2021@uohyd.ac.in                                                                                                    |  |  |
| In case, you could not fill the total application at one go, you can continue by entering the following details.          Application Number :       Date of Birth :       Continue         (dd/mm/yyyy)       If you forgot your Application Number       Search                                                                                                    |  |  |

Enter your **application number** and **date of birth** and then click on **Continue** button.

(Note: Don't try it in the mobile phones. Some mobile phones are not compatible and it will not open)

As shown in the below, you have to enter your application number e.g. 1900060 and date of birth as e.g. : 15/08/2000

Centre, Course and subject will not be considered.

• Plesae enter your name as per the SSC (Certificate) only.

If you need any help, call : 040-23132444 OR mail us : entrance@uohyd.ernet.in

In case, you could not fill the total application at one go, you can continue by entering the following detail

| Application Number : | 19000060 | Date of Birth : 15/08/2000            | Continue |
|----------------------|----------|---------------------------------------|----------|
|                      |          | (dd/mm/yyyy)                          |          |
|                      |          | If you forgot your Application Number | Search   |
|                      |          |                                       |          |

## Then click on continue button

It will open the following screen:-

|                                                                                                    | University of Hy<br>Online Admiss                                                                                    | derabad<br>ions                   |       |
|----------------------------------------------------------------------------------------------------|----------------------------------------------------------------------------------------------------|-----------------------------------|-------|
|                                                                                                    |                                                                                                    |                                   |       |
|                                                                                                    | Acknowledger                                                                                                    | nent                              |       |
| Dear . Your Application Number is :<br>Applied for the Course : L.<br>Fees Paid Rs : 350<br>Application forms that are incomplet<br>You Application form will be conside | M.Sc.(5-Yr Integrated) Science<br>e in any respect will not be considered<br>red subject to realization of your pays | s (MA/PY/CH/SB/AG)<br>l.<br>nent. |       |
| Application Form                                                                                                    | Please allow popups in yo Print HallTicke                                                                            | ur browser                        | Close |

And then click on the Print Hall Ticket button

(Note: - please allow popups in your browser, otherwise it will not open.)

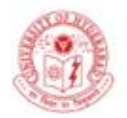

#### UNIVERSITY OF HYDERABAD Entrance Examinations-2019 Hall Ticket

| Hall Ticket No                | 1                                                       |
|-------------------------------|---------------------------------------------------------|
| Name                          | I OF HD                                                 |
| Category                      | : OBC                                                   |
| Course/Subject                | : I.M.Sc.(5-Yr Integrated) Sciences<br>(MA/PY/CH/SB/AG) |
| Date & Time<br>of Examination | : 31 May 2019 10.00 a.m.                                |
|                               |                                                         |

Venue :

University of Hyderabad, P.O Central University, Gachibowli, Hyderabad 500046

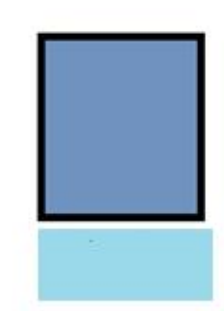

Deputy Registrar (Academic & Examinations)

#### Instructions to the Candidates

 The candidate is conditionally allowed to appear in the entrance examination without verifying whether or not he/she satisfies the eligibility criteria. This will be verified at the time of admission, if granted.

Please read all the instructions carefully

If you have any problem send mail to : entrance2021@uohyd.ac.in